# 檢驗(查)結果每日上傳作業 系統操作摘要說明

報告單位:健保署 資料日期:111年10月18日

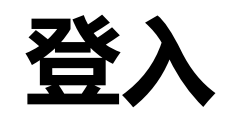

#### ◆ 使用者以憑證登入後進入以下畫面,點選【檢驗(查)結果每日上傳作業】 執行相關作業。 舊版 公告事項 服務項目 \*DRG編審作業單機版系統3.4.15版(111/07/01)(111.07.01)詳細資料. 新版 à 檢驗(查)結果每日上傳作業 檢驗(查)結果項目資料上傳及查詢 (11) (含事前審查) 上傳案件相關檔案下載 I.01檢驗(查)結果每日上傳作業> I檢驗(查)結果、影像及出院病 1.01.01檢驗(查)結果項目資料 (110 摘上傳 上傳及查詢 檢驗(查)結果(每日)單筆登錄與查詢 (11) 1.02醫療影像每日上傳 38 1.01.02上傳案件相關檔案下載 \*DRG編審作業單機版系統3.4.10版(109 1.03檢驗(查)結果每月上傳作業》 診及轉介 I.01.03檢驗(查)結果(每日)單筆 \*DRG編審作業單機版系統3.4.11版(109 1.04出院病摘上傳 登錄與查詢 下載捷徑專區 \*DRG編審作業單機版系統3.4.9版(109) 1.05檢驗(查)資料交換系統 J醫療資訊雲端系統 I 檢驗(查) 結果、影像 人出院 病摘上傳

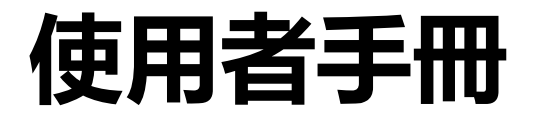

◆ VPN/下載專區/檢驗(查)結果每日上傳作業。

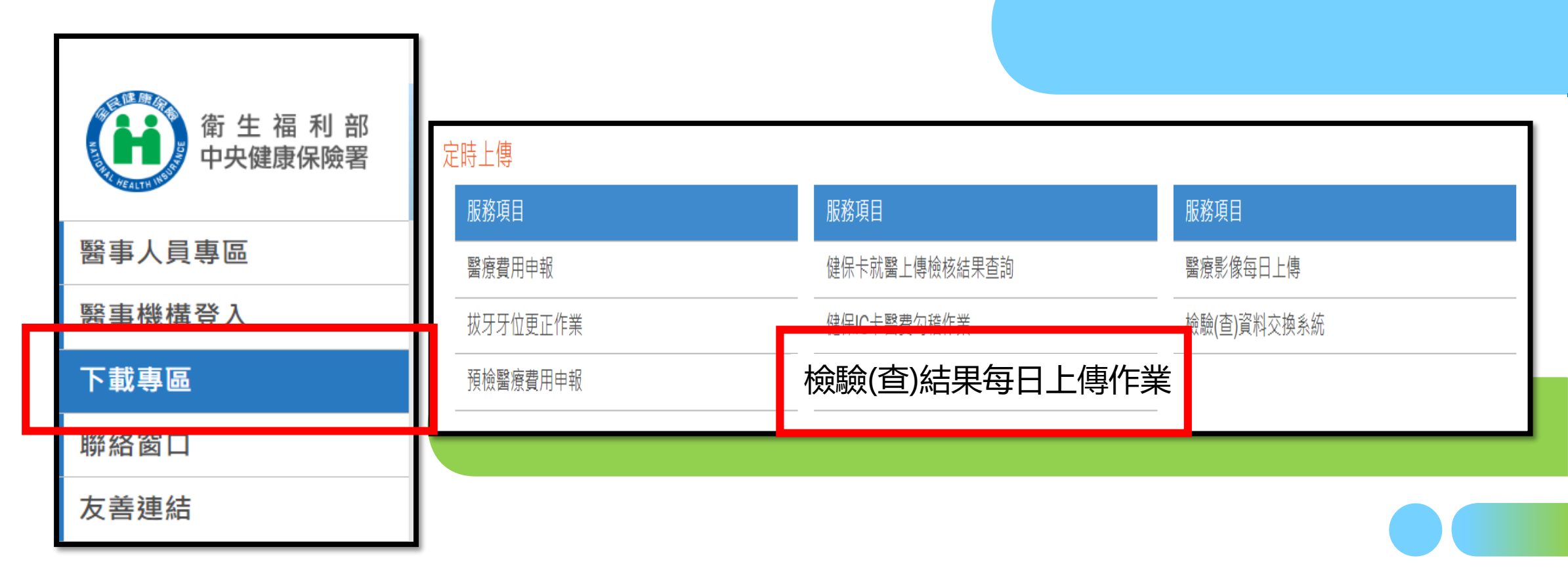

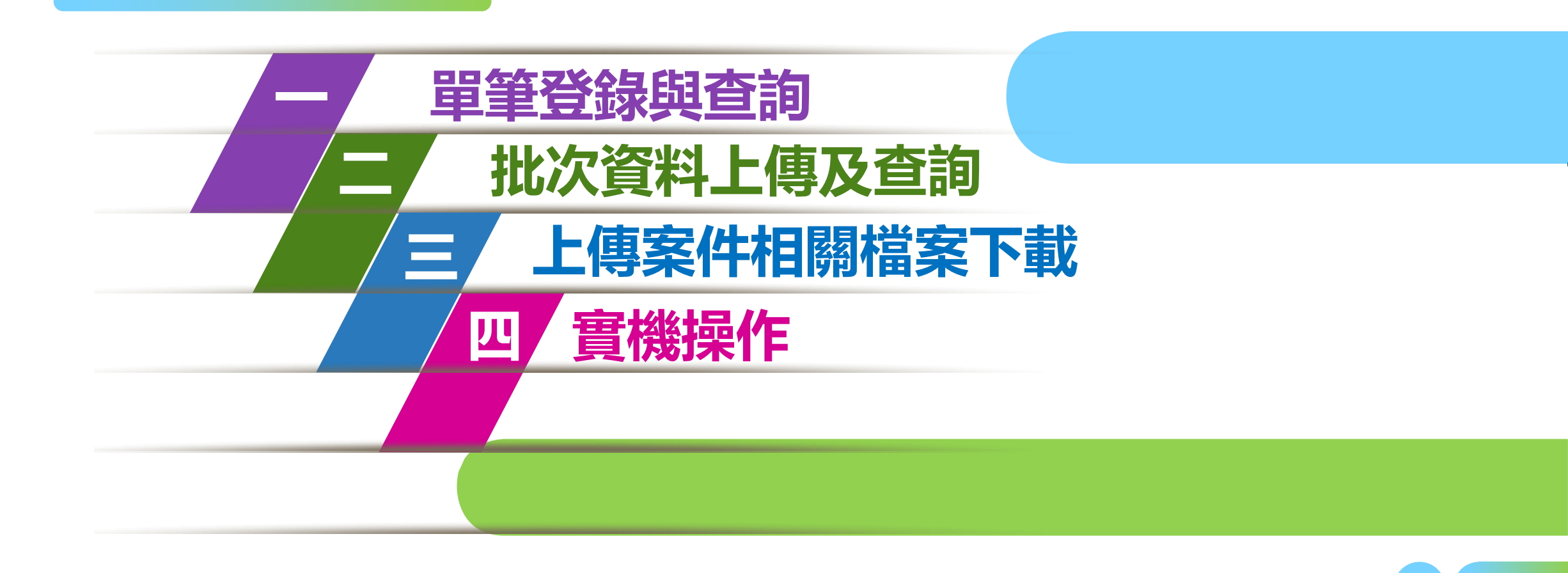

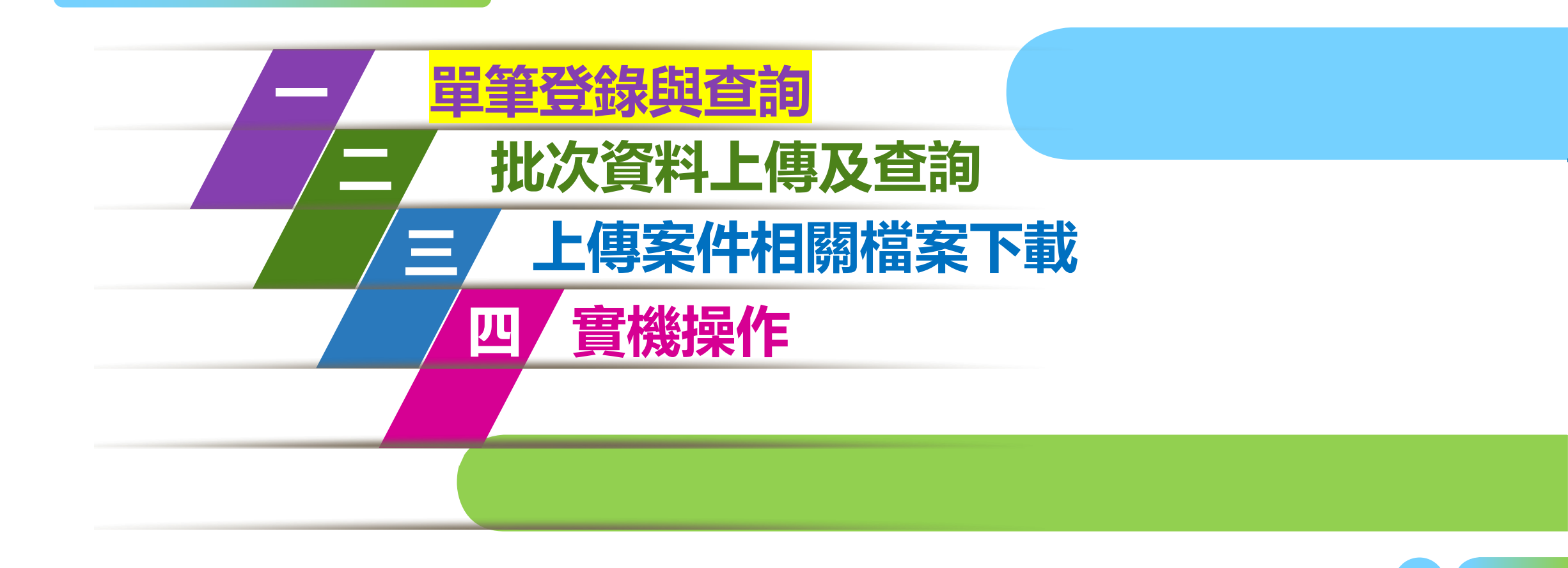

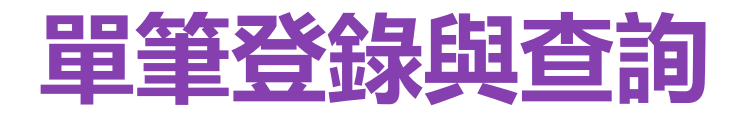

#### ◆ 填完健保卡過卡日期時間,相關的日期時間將自動帶入

| 🗨 檢驗(查)   | 結果單筆登錄                                |                                |          |        |                  |                      |                  |                  |          |
|-----------|---------------------------------------|--------------------------------|----------|--------|------------------|----------------------|------------------|------------------|----------|
|           |                                       |                                | 帶入IC卡資料  | 清除  暫存 | 新增醫令 新增案         | キ 資料上傳 査詢            |                  |                  |          |
| 【採檢/實際檢   | 查/手術日期時間】                             | 、【醫囑日期時間】、【就醫日期】               | 為系統自動帶入, | 請確認。   |                  |                      |                  |                  |          |
| N         | 報告類別                                  | 1-檢體檢驗報告 💙                     |          |        | _                | 醫事類別                 | 11-門診西醫診所        | 補精               | 記 1-正常 🖌 |
| $\square$ | 健保卡過卡日期時間                             | 111/08/12 -000000 (YYYMMDD)-(H | IHMMSS)  |        | 1                | 彩檢/審際檢查/手術日期時間       | 111/08/12 - 0000 | (үүүммдд)-(ннмм) |          |
| · · ·     | 醫囑日期時間                                | 111/08/12 -0000 (YYYMMDD)-(HF  | нмм) 🚯   |        |                  | 醫師確認報告時間             |                  | (YYYMMDD)-(HHMM) |          |
|           | 就醫類別                                  | 01-西醫門診                        |          |        |                  |                      | ~                |                  |          |
|           | 醫囑醫師身分證號                              | 快速點選                           | •        |        |                  | 報告/病理醫師身分證號          |                  |                  |          |
|           | ····································· |                                |          |        | 醫令代碼             |                      |                  |                  |          |
|           | 身分證號                                  | 查詢IC卡資料                        |          |        |                  | 出生日期                 | (үүүмм           | DD)              |          |
|           | 就醫日期                                  | 111/08/12 (YYYMMDD)            |          |        | 治療結束日期 (YYYMMDD) |                      |                  |                  |          |
| 依即        | 附就醫新生兒出生日期                            | (YYYMMDD)                      |          |        |                  | 依附就醫新生兒胞胎註記          |                  |                  |          |
| ŧ         | <b>審際收到報告日期時間</b>                     | - (YYYMMDD)-(Hł                | нмм)     |        |                  | 診療部位                 |                  |                  |          |
| 檢體        | 體採檢方法/來源/類別                           |                                |          |        |                  |                      |                  |                  |          |
|           | 醫令調劑方式                                | ~                              |          |        |                  | <b>厡開立處方醫事服務機構代碼</b> |                  |                  |          |
| 2.47      |                                       | 檢驗項目名稱                         | 單位       |        | 醫                | 事人員身分證號              |                  | 報告日期時間           |          |
| 証記        | 報告序號                                  | 檢驗方法                           | 參考值      | 檢驗報    | 告結果值             | 檢驗結果陽時               | 陰性判斷             | 檢驗(查)結果值註        | 記        |
|           |                                       |                                |          |        |                  |                      |                  |                  | + 増加報告序號 |

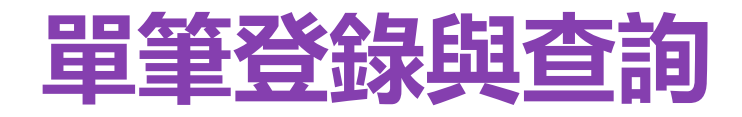

◆ 快速點選可帶出曾經暫存過的醫師ID◆ 於結果段自動帶出醫事人員身分證號

| ₹ 檢驗(查)結果單筆登錄                   |                                 |                    |               |               |                        |              |         |
|---------------------------------|---------------------------------|--------------------|---------------|---------------|------------------------|--------------|---------|
|                                 |                                 | 帶入IC卡資料            | 新增醫令 新增案件     | 資料上傳 查詢       |                        |              |         |
| 報告類別                            | 1-檢體檢驗報告 💙                      |                    |               | 醫事類別          | 11-門診西醫診所 ¥            | 補卡註記 1-      | 正常 🖌    |
| 健保卡過卡日期時間                       | 111/08/12 -00:00:00 (YYYMMDD)-( | HHMMSS)            | 探檢/           | (審際檢查/手術日期時間  | 111/08/12 -00:00 (YYYM | MDD)-(HHMM)  |         |
| 醫囑日期時間                          | 111/08/12 -00:00 (YYYMMDD)-(H   | ним)               |               | 醫師確認報告時間      | (YYYMI                 | MDD)-(HHMM)  |         |
| 就醫類別                            | 01-西醫門診                         |                    |               |               | ~                      |              |         |
| 醫囑醫師身分證號                        | Z199999 快速 選 Z199999            | ✓                  |               | 111日7別社会即习力起来 | ц                      |              |         |
| 就醫序號                            | 0001                            |                    |               | 醫令代碼          | 2C                     |              |         |
| 身分證號                            | A123456 查詢IC卡資料                 |                    |               | 出生日期          | )1/01 (YYYMMDD)        |              |         |
| 就醫曰期                            | 111/08/12 (YYYMMDD)             |                    |               | 治療結束日期        | (YYYMMDD)              |              |         |
| 依附就醫新生兒出生日期                     | (YYYMMDD)                       |                    |               | 依附就醫新生兒胞胎註記   |                        |              |         |
| 審際收到報告日期時間                      | - (YYYMMDD)-(H                  | НММ)               |               | 診療部位          |                        |              |         |
| 檢體採檢方法/來源/類別                    | 尿一般檢查(包括蛋白、糖、尿膽元、膽              | 紅素、尿沈渣、比重、顏色、混濁度、白 | 血球酯脢、潛血、酸鹼度及酮 | 體)            |                        |              |         |
| 醫令調劑方式                          | 0:自行調劑、檢驗(查)或物理治療 ✔             |                    | 原開            | 立處方醫事服務機構代碼   |                        |              |         |
| 検験項                             | 目名稱                             | 單位                 |               | - E           | (事) 【員身分證號             | 報告日期時間       |         |
| 註記 <b>取</b> 古 <b> 形</b> 残<br>檢驗 | 方法                              | 參考值                |               | 檢驗報告結果值       | i 檢驗結果陽陰性判             | 斷 檢驗(查)結果值註記 |         |
| 尿檢驗                             | ML                              |                    |               | Z199          | 999                    |              | 再多欄信    |
| 機器                              | 1                               | ~ 2 (請至:           | ⊍輸入1個欄位)      |               |                        | • •          | 史》1開12… |
|                                 |                                 |                    |               |               |                        | +            | -刪除報告序號 |

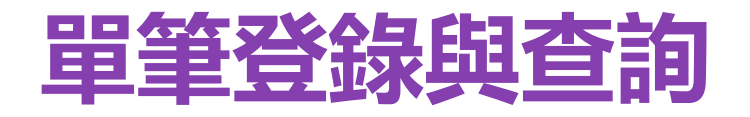

#### ★**填寫建議★** 採檢方法:切片、穿刺…

檢體來源:肝、靜脈...

檢體類別:尿液、血液...

◆ 【檢體採檢方法/來源/類別】會記憶之前所輸入過的資料

💎 檢驗(查)結果單筆登錄 暫存 新増醫令 新增案件 資料上傳... 查詢... 帶入IC卡資料 清除 報告類別 **醫事類別** 11-門診西醫診所 補卡註記 1-正常 ♥ 1-檢體檢驗報告 ~ ~ 111/08/12 000000 (YYYMMDD)-(HHMMSS) 111/08/12 0000 (YYYMMDD)-(HHMM) 健保卡過卡日期時間 採檢/審際檢查/手術日期時間 醫囑日期時間 111/08/12 - 0000 (YYYMMDD)-(HHMM) 醫師確認報告時間 (YYYMMDD)-(HHMM) 就醫類別 01-西醫門診 ~ Z299999 快速點選 ~ 醫囑醫師身分證號 報告/病理醫師身分證號 就醫序號 0001 醫令代碼 06012C 查詢IC卡資料 出生日期 050/01/01 (YYYMMDD) 身分證號 A123456 111/08/12 台療結束日期 (YYYMMDD) 就醫日期 (YYYMMDD) 依附就醫新生兒出生日期 (YYYMMDD) 新生兒胞胎註記 (YYYMMDD)-(HHMM) 診療部位 審際收到報告日期時間 檢體採檢方法/來源/類別 尿 一般檢查(包括蛋白、糖、尿膽元、膽紅囊、尿沈渣、比重、顏色、混濁度、白血球酯脢、潛血、酸鹼度及酮體) 醫令調劑方式 檢驗項目名稱 單位 醫事人員身分證號 報告日期時間 註記 報告序號 檢驗方法 參考值 檢驗報告結果值 檢驗結果陽陰性判斷 檢驗(查)結果值註記 尿檢驗 ML Z299999 更多欄位... 2 機器 (請至少輸入1個欄位) ~ ~ + 増加報告序號 -刪除報告序號 8

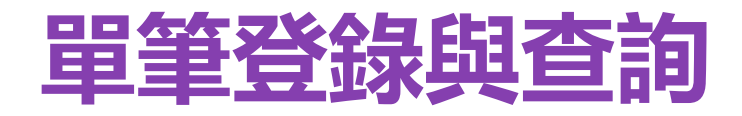

#### ◆ 自動帶出該院所最後一次輸入的【檢驗項目名稱】、【單位】、 【檢驗方法】、【參考值】

| ▶ 檢驗(查)結果單筆登錄 |                                |               |         |           |              |                       |                     |         |
|---------------|--------------------------------|---------------|---------|-----------|--------------|-----------------------|---------------------|---------|
|               |                                | 帶入IC卡資料 清除    | 暫存      | 新增醫令 新增案件 | 資料上傳 查讀      | 9                     |                     |         |
| 報告類別          | 1-檢體檢驗報告 ✔                     |               |         |           | 醫事類          | Ŋ 11-門診西醫診所 ➤         | 補卡註記                | 1-正常 ❤  |
| 健保卡過卡日期時間     | 111/08/12 -000000 (YYYMMDD)-(I | HHMMSS)       |         | 採檢        | / 審際檢查/手術日期時 | 間 111/08/12 -0000 (Y  | YYYMMDD)-(HHMM)     |         |
| 醫囑日期時間        | 111/08/12 -0000 (YYYMMDD)-(H   | інмм)         |         |           | 醫師確認報告時      |                       | YYYMMDD)-(HHMM)     |         |
| 就醫類別          | 01-西醫門診                        |               |         |           |              | ~                     |                     |         |
| 醫囑醫師身分證號      | Z299999 快速點選                   | •             |         |           | 報告/病理醫師身分證   | <b>读</b>              |                     |         |
| 就醫序號          | 0001                           |               |         |           | 醫令代          | 碼 06012C              |                     |         |
| 身分證號          | A123456 查詢IC卡資料                |               |         |           | ▲ 出生日        | 期 050/01/01 (YYYMMDD) | )                   |         |
| 就醫日期          | 111/08/12 (YYYMMDD)            |               |         |           | 治療結束日        | U (YYYMMDD)           | )                   |         |
| 依附就醫新生兒出生日期   | (YYYMMDD)                      |               |         |           | 依附就醫新生兒胞胎註   |                       |                     |         |
| 審際收到報告日期時間    | - (YYYMMDD)-(H                 | інмм)         |         |           | 診療部          |                       |                     |         |
| 檢體採檢方法/來源/類別  | 尿一般檢查(包括蛋白、糖、尿膽元、膽             | 紅囊、尿沈渣、比重、顏色、 | 混濁度、白血球 | ≠         | 同體)          |                       |                     |         |
| 醫令調劑方式        | 0:自行調劑、檢驗(查)或物理治療 ➤            |               |         | 原開        | 間立處方醫事服務機構代  | 碼                     |                     |         |
| 檢驗項           | 目名稱                            | 單位            |         | •         |              | 醫事人員身分證號              | 報告日期時間              |         |
| 註記 報告序號 檢驗    | 方法                             | 參考值           |         |           | 檢驗報告編        | 果值檢驗結果陽降              | 会性判斷 檢驗(查)結果值註記     |         |
| 尿檢驗           | ML                             |               |         |           |              | 29999                 |                     |         |
| └             | 1                              | ~ 2           | (請至少輸)  | 入1個欄位)    |              |                       | · ·                 | 更多欄位…   |
|               |                                |               |         |           |              |                       | + 増加報告序號            | -刪除報告序號 |
|               |                                |               |         |           |              |                       | - Creation 1974 204 |         |

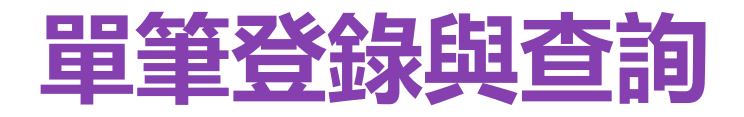

#### ◆ 带入IC卡資料會將院所上傳的健保卡資料帶入基本資料段

| 🗨 檢驗(查)結果單筆登錄    |                   |                |         |                      |           |                     |                      |        |           |                  |        |          |
|------------------|-------------------|----------------|---------|----------------------|-----------|---------------------|----------------------|--------|-----------|------------------|--------|----------|
|                  |                   |                | 帶入IC卡資料 | 清除 曹                 | 雪存 新増醫◀   | ⋛ 新増案件              | ⊧│_資料上傳.             | 查詢     |           |                  |        |          |
| 報告               | <b>頁別</b> 1-檢體檢驗報 | 報告 🖌           |         | $\wedge$             |           |                     |                      | 醫事類別   | 11-門診西醫診所 | •                | 補卡註記 1 | -正常 ❤    |
| 健保卡過卡日期          | 間                 | - (YYYMMDD)-(H | HHMMSS) |                      |           | 择                   | 彩檢 <b>/ 審</b> 際檢查/ 寻 | 手術日期時間 | -         | (YYYMMDD)-(HHMM) |        |          |
| 醫囑日期             | 間                 | - (YYYMMDD)-(H | інмм)   |                      |           |                     | 醫師研                  | 確認報告時間 | -         | (YYYMMDD)-(HHMM) |        |          |
| 就醫               | <b>頁別</b> 01-西醫門診 | >              |         |                      |           |                     | Ľ                    |        | ~         |                  |        |          |
| 醫囑醫師身分           | 登號                | 快速點選           | ~       | )) <b>7</b> 7 -  11- | 111/08/14 | <b>E</b> ~ 111/10/1 | 2 🗷                  | 師身分證號  |           |                  |        |          |
| 就醫               | <b>就醫序號</b>       |                |         | 就醫日期                 | (前2個月至系統F | 個月至系統日期-2) 醫令代碼     |                      |        |           |                  |        |          |
| 身分               | 身分證號 查詢IC卡資料      |                |         |                      |           |                     |                      | 出生日期   | (үүүммг   | (DC)             |        |          |
| 就醫               | 期                 | (YYYMMDD)      |         | 身分證號                 |           |                     |                      | 療結束日期  | (ууумма   | (DC)             |        |          |
| 依附就醫新生兒出生        | 期                 | (YYYMMDD)      |         | 醫令代碼                 |           |                     |                      | 兒胞胎註記  |           |                  |        |          |
| <b>寄</b> 際收到報告日期 | 間                 | - (YYYMMDD)-(H | інмм)   |                      |           |                     |                      | 診療部位   |           |                  |        |          |
| 檢體採檢方法/來源/       | 頁別                |                |         |                      | 詢 清除      | 取消                  |                      |        |           |                  |        |          |
| 醫令調劑             | 定                 | ~              |         |                      |           | l                   | 原開立處方醫事服             | 服務機構代碼 |           |                  |        |          |
|                  |                   | 檢驗項目名稱         | 單位      |                      |           | 醫事                  | 事人員身分證號              |        |           | 報告[              | 日期時間   |          |
| 註記 報告序號          |                   | 檢驗方法           | 參考值     |                      | 檢驗報告結果值   | 1                   |                      | 檢驗結果陽降 | 会性判斷      | 檢驗(查)            | 結果值註記  |          |
|                  |                   |                |         |                      |           |                     |                      |        |           |                  |        | + 増加報告序號 |

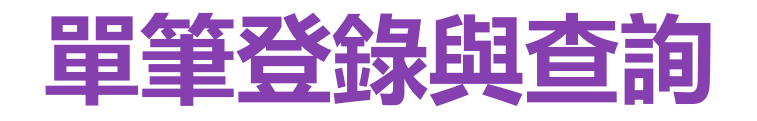

| 就醫日期     | 身分證號    | 出生日期      | 醫令代碼   | 資料處理狀態         |     |
|----------|---------|-----------|--------|----------------|-----|
| 11/08/17 | A123456 | 029/06/24 | 13006C | 暫存             |     |
| 11/08/19 | A123456 | 045/07/11 | 09001C | 暫存             |     |
| 11/08/19 | A123456 | 。<br>堤士里_ |        |                | 古宮  |
| 11/08/19 | A123456 | 医挥        | 二半月    | <b>夏个十</b> 仰义上 | 只不同 |
| 11/08/19 | A123456 | 066/03/16 | 09022C |                |     |
| 11/08/19 | A123456 | 066/03/16 | 09044C | 暫存             |     |
| 11/08/19 | A123456 | 066/03/16 | 09139C |                |     |
| 11/08/19 | A123456 | 066/03/16 | 14051C |                |     |
| 11/08/19 | A123456 | 047/05/05 | 15001C |                |     |
| 11/08/19 | A123456 | 047/05/05 | 22001C |                |     |

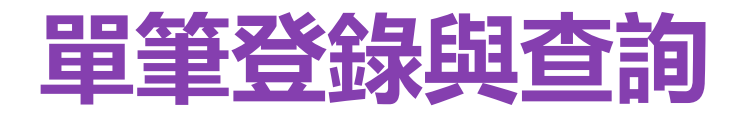

#### ◆ 將IC卡資料帶入基本資料段

| ● 檢驗(查)結果單筆登錄                                  | L c                           |                 |             |                             |         |             |                  |                |           |          |
|------------------------------------------------|-------------------------------|-----------------|-------------|-----------------------------|---------|-------------|------------------|----------------|-----------|----------|
|                                                |                               | 帶入IC卡資料 回帶入結果   | 夏    清除     | 暫存 新増醫令                     | 新増案件    | 資料上傳        | 查詢               |                |           |          |
| 報告                                             | <b>類別</b> 1-檢體檢驗報告 ❤          |                 |             |                             |         | 醫事類別        | 11-門診西醫診所        | •              | 補卡註記      | 1-正常 🖌   |
| 健保卡過卡日其                                        | 時間 111/08/19 - 152003 (YYY    | (MMDD)-(HHMMSS) |             |                             | 採檢/審際檢查 | E/手術日期時間    | 111/08/19 - 1520 | (YYYMMDD)-(HHM | M)        |          |
| 醫囑日其                                           | 時間 111/08/19 - 1520 (YYY      | MMDD)-(HHMM)    |             | 醫師確認報告時間 - (YYYMMDD)-(HHMM) |         |             |                  |                |           |          |
| 就驚                                             | <b>類別</b> 01-西醫門診             |                 | ~           |                             |         |             |                  |                |           |          |
| 醫屬醫師身分                                         | 證號 Z1999993 ● 快速點選            |                 | 報告/病理醫師身分證號 |                             |         |             |                  |                |           |          |
| 就驚                                             | <b>就醫序號</b> 0020              |                 |             |                             |         | 醫令代碼 09022C |                  |                |           |          |
| 身分                                             | <b>避號</b> A123456 査詢IC卡]      | 資料              |             |                             |         | 出生日期        | 066/03/16 (YYYMM | DD)            |           |          |
| 就歷                                             | <b>日期</b> 111/08/19 (YYYMMDD) |                 |             |                             |         | 治療結束日期      | (үүүмм           | DD)            |           |          |
| 依附就醫新生兒出生                                      | 日期 (YYYMMDD)                  |                 |             | 依附就醫新生兒胞胎註記                 |         |             |                  |                |           |          |
| 審際收到報告日期                                       | 時間(YYY                        | MMDD)-(HHMM)    |             | 診療部位                        |         |             |                  |                |           |          |
| 檢體採檢方法/來源/                                     | 類別                            |                 |             |                             |         |             |                  |                |           |          |
| 醫令調査                                           | 方式                            | ~               |             |                             | 原開立處方醫  | 事服務機構代碼     |                  |                |           |          |
| à àn instair                                   | 檢驗項目名稱                        | 單位              |             |                             | 醫事人員身分證 | 號           |                  |                | 報告日期時間    |          |
| <b>社記                                     </b> | <sup>烧</sup> 檢驗方法             | 參考值             | 檢驗          | 報告結果值                       |         | 檢驗結果陽       | 陰性判斷             | 檢緊             | 魚(查)結果值註記 |          |
|                                                |                               |                 |             |                             |         |             |                  |                |           | + 增加報告序號 |

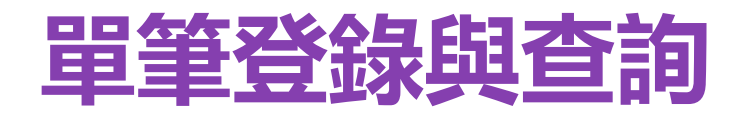

#### ◆ 完成基本及結果資料後,先暫存後再執行其他功能

| ₹ 2010 - 2010 - 201 | 0 2                                      |                                   |                         |         |
|----------------------------------------------------------------------------------------------------|------------------------------------------|-----------------------------------|-------------------------|---------|
|                                                                                                    | 帶入IC卡資料                                  | 醫令 新增案件 資料上傳 查詢 回前盡面              |                         |         |
| 報告類別                                                                                                    | 1-檢體檢驗報告 ▼                               | <b>醫事類別</b> 11-門診西門               | 醫診所 ✓ 補卡註記 1            | -正常 🖌   |
| 健保卡過卡日期時間                                                                                                    | 111/08/12 -00:00:00 (YYYMMDD)-(HHMMSS)   | <b>採檢/ 審際檢查/ 手術日期時間</b> 111/08/12 | -00:00 (YYYMMDD)-(HHMM) |         |
| 醫囑日期時間                                                                                                    | 111/08/12 -00:00 (YYYMMDD)-(HHMM)        | 醫師確認報告時間                          | - (YYYMMDD)-(HHMM)      |         |
| 就醫類另                                                                                                    | 01-西醫門診                                  |                                   | <b>∽</b>                |         |
| 醫囑醫師身分證號                                                                                                    | 2199999 ●●●●●●●●●●●●●●●●●●●●●●●●●●●●●●●● | <b>报告/病理醫師身分證號</b>                |                         |         |
| 就醫序號                                                                                                    | 0001                                     | 整令代碼 06012C                       |                         |         |
| 身分證號                                                                                                    | A123456查詢IC卡資料                           | 出生日期 050/01/01                    | (YYYMMDD)               |         |
| 就醫曰剘                                                                                                    | 111/08/12 (YYYMMDD)                      | 治療結束日期                            | (YYYMMDD)               |         |
| 依附就醫新生兒出生日期                                                                                                    | (YYYMMDD)                                | 依附就醫新生兒胞胎註記                       |                         |         |
| <b>審際收到報告日期時間</b>                                                                                                    | (YYYMMDD)-(HHMM)                         | 診療部位                              |                         |         |
| 檢體採檢方法/來源/類另                                                                                                    | 尿一般檢查(包括蛋白、糖、尿膽元、膽紅素、尿沈渣、比重、顏色、混濁度、白血    | 」球酯將、潛血、酸鹼度及酮體)                   |                         |         |
| 醫令調測万式                                                                                                    | 0:由行調劑、檢驗(查)或物理治療 ▼                      | 原開立處万醫爭服務機構代碼                     |                         |         |
| 檢驗<br>許記 報告序號                                                                                                    | 目名稱 單位                                   | 醫事人員身分                            | 證號                      |         |
| 检:                                                                                                    | 方法                                       | 检验報告結果值                           | 檢驗結果陽陰性判斷 檢驗(查)結果值註記    |         |
| □ 1 尿檢驗                                                                                                    |                                          | Z 199999                          | 111/10/14 -00:00        | 更多欄位    |
| 機器                                                                                                    | 1 ~ 2 (請至少)                              | â入1個欄位) 2                         | <b>``</b>               |         |
|                                                                                                    |                                          |                                   | + 増加報告序號                | -刪除報告序號 |
|                                                                                                    |                                          |                                   |                         |         |

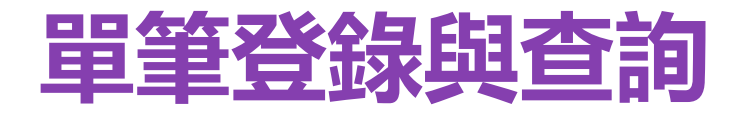

#### ◆點選新增醫令後,除了【醫令代碼】、【檢體採檢方法/來源/類別】 清空外,其餘基本資料皆保留帶入

| 🗨 檢驗(查)結果單筆 | 崔登錄                             |                                        |         |       |       |        |            |                   |                  |         |          |
|-------------|---------------------------------|----------------------------------------|---------|-------|-------|--------|------------|-------------------|------------------|---------|----------|
|             |                                 |                                        | 帶入IC卡資料 | 清除 暫存 | 新増醫令  | 新增案件 資 | 料上傳 查詢     |                   |                  |         |          |
|             | 報告類別                            | 1-檢體檢驗報告 ✔                             |         |       |       |        | 醫事類別       | 11-門診西醫診所         | ~                | 補卡註記    | 1-正常 ❤   |
| 健保卡過        | 卡日期時間                           | 111/08/12 -00:00:00 (YYYMMDD)-(H       | HMMSS)  |       |       | 採檢/審問  | 察檢查/手術日期時間 | 111/08/12 - 00:00 | (YYYMMDD)-(HHMM) |         |          |
| 醫           | 嚼日期時間                           | 111/08/12 -00:00 (YYYMMDD)-(H          | IMM)    |       |       |        | 醫師確認報告時間   |                   | (YYYMMDD)-(HHMM) |         |          |
|             | 就醫類別                            | 01-西醫門診                                |         |       |       |        |            | ~                 |                  |         |          |
| 籃嵶醫         | 師身分證號                           | Z1999999999999999999999999999999999999 | •       |       |       | 報告     | 告/病理醫師身分證號 |                   |                  |         |          |
|             | <b>就醫序號</b> 0001                |                                        |         |       | 醫令代碼  |        |            |                   |                  |         |          |
|             | <b>身分證號</b> A123456 章章  查詢IC卡資料 |                                        |         |       |       |        | 出生日期       | 050/01/01 (YYYMM  | 1DD)             |         |          |
|             | 就醫日期                            | 111/08/12 (YYYMMDD)                    |         |       |       |        | 治療結束日期     |                   | 1DD)             |         |          |
| 依附就醫新生      | 兒出生日期                           | (YYYMMDD)                              |         |       |       | 依附     | 就醫新生兒胞胎註記  |                   |                  |         |          |
| 審際收到銀       | 告日期時間                           | - (YYYMMDD)-(H                         | IMM)    |       |       |        | 診療部位       |                   |                  |         |          |
| 檢體採檢方法/     | /來源/類別                          |                                        |         |       |       |        |            |                   |                  |         |          |
| 醫           | 令調劑方式                           | 0:自行調劑、檢驗(查)或物理治療 💙                    |         |       |       | 原開立處   | 方醫事服務機構代碼  |                   |                  |         |          |
|             |                                 | 檢驗項目名稱                                 | 單位      |       |       | 醫事人員身  | 分證號        |                   | 報告               | 日期時間    |          |
| 証記 単        | 版告序號                            | 檢驗方法                                   | 參考值     | 檢驗報   | 最告結果值 |        | 檢驗結果陽降     | 会性判斷              | 檢驗(型             | £)結果值註記 |          |
|             |                                 |                                        |         |       |       |        |            |                   |                  |         | + 增加報告序號 |

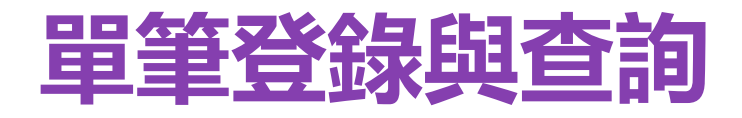

#### ◆ 點選新增案件,會將資料接清空

| ← 檢驗(查     →     →     →     →     →     →     →     →     →     →     →     →     →     →     →     →     →     →     →     →     →     →     →     →     →     →     →     →     →     →     →     →     →     →     →     →     →     →     →     →     →     →     →     →     →     →     →     →     →     →     →     →     →     →     →     →     →     →     →     →     →     →     →     →     →     →     →     →     →     →     →     →     →     →     →     →     →     →     →     →     →     →     →     →     →     →     →     →     →     →     →     →     →     →     →     →     →     →     →     →     →     →     →     →     →     →     →     →     →     →     →     →     →     →     →     →     →     →     →     →     →     →     →     →     →     →     →     →     →     →     →     →     →     →     →     →     →     →     →     →     →     →     →     →     →     →     →     →     →     →     →     →     →     →     →     →     →     →     →     →     →     →     →     →     →     →     →     →     →     →     →     →     →     →     →     →     →     →     →     →     →     →     →     →     →     →     →     →     →     →     →     →     →     →     →     →     →     →     →     →     →     →     →     →     →     →     →     →     →     →     →     →     →     →     →     →     →     →     →     →     →     →     →     →     →     →     →     →     →     →     →     →     →     →     →     →     →     →     →     →     →     →     →     →     →     →     →     →     →     →     →     →     →     →     →     →     →     →     →     →     →     →     →     →     →     →     →     →     →     →     →     →     →     →     →     →     →     →     →     →     →     →     →     →     →     →     →     →     →     →     →     →     →     →     →     →     →     →     →     →     →     →     →     →     →     →     →     →     →     →     →     →     →     →     →     →     →     →     →     →     →     →     →     →     →     →     →     →     →     →     →     →     →     →     →     →     →     → | )結果單筆登錄           |                |         |        |                                            |                      |           |     |          |          |  |
|----------------------------------------------------------------------------------------------------|-------------------|----------------|---------|--------|--------------------------------------------|----------------------|-----------|-----|----------|----------|--|
|                                                                                                    |                   | 帶ノ             | NIC卡資料  | 暫存 新增醫 | 令 新增案件                                     | 資料上傳 查詢 回            | 前畫面       |     |          |          |  |
|                                                                                                    | 報告類別              | 1-檢體檢驗報告 💙     |         |        |                                            | 醫事類別                 | 11-門診西醫診所 | ·   | 補卡註記     | 1-正常 🖌   |  |
|                                                                                                    | 健保卡過卡日期時間         | - (YYYMMDD)-(I | HHMMSS) |        | 探檢/審際檢查/手術日期時間 - (YYYMMDD)-(HHMM)          |                      |           |     |          |          |  |
|                                                                                                    | 醫囑日期時間            | - (YYYMMDD)-(H | інмм)   |        | SF 2010-(HHMM) - (HHMM) · (YYYMMDD)-(HHMM) |                      |           |     |          |          |  |
|                                                                                                    | 就醫類別              | 01-西醫門診        |         |        | ~ ~                                        |                      |           |     |          |          |  |
|                                                                                                    | 醫囑醫師身分證號          | 快速點選           | ~       |        | 報告/病理醫師身分證號                                |                      |           |     |          |          |  |
|                                                                                                    | 就醫序裝              |                |         |        |                                            | 醫令代碼                 |           |     |          |          |  |
|                                                                                                    | 身分證號              | 查詢IC卡資料        |         |        |                                            | 出生日期                 | (үүүмм    | DD) |          |          |  |
|                                                                                                    | 就醫日期              | (YYYMMDD)      |         |        |                                            | 治療結束日期               | (үүүмм    | DD) |          |          |  |
| 依                                                                                                    | 附就醫新生兒出生日期        | (YYYMMDD)      |         |        | 依附就醫新生兒胞胎註記                                |                      |           |     |          |          |  |
|                                                                                                    | <b>審際收到報告日期時間</b> | - (YYYMMDD)-(H | інмм)   |        | 診療部位                                       |                      |           |     |          |          |  |
| 檢                                                                                                    | 體採檢方法/來源/類別       |                |         |        |                                            |                      |           |     |          |          |  |
|                                                                                                    | 醫令調劑方式            | ~              |         |        |                                            | <u>原開立處方醫事服務機構代碼</u> |           |     |          |          |  |
|                                                                                                    |                   | 檢驗項目名稱         | 單位      |        | 500 C                                      | 事人員身分證號              |           | i   | 服告日期時間   |          |  |
| 註記                                                                                                    | 報告序號              | 檢驗方法           | 參考值     | 檢驗報    | 告結果值                                       | 檢驗結果陽降               | 全性判斷      | 檢驗  | (查)結果值註記 |          |  |
|                                                                                                    |                   |                |         |        |                                            |                      |           |     |          | + 増加報告序號 |  |

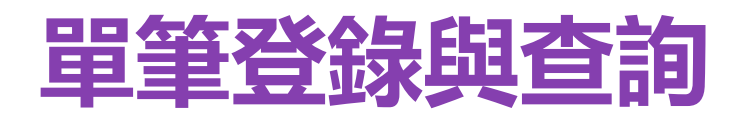

| 🗨 檢驗(查)結果單筆登錄      |                  |                  |       |                                                                                                    |               |             |                  |          |  |
|--------------------|------------------|------------------|-------|----------------------------------------------------------------------------------------------------|---------------|-------------|------------------|----------|--|
|                    | 帝)               | 入IC卡資料   清除   暫存 | □ 新增醫 | 令 新增案件                                                                                                    | 資料上傳 查詢       | 回前畫面        |                  |          |  |
| 報告類別               | Ⅰ 1-檢體檢驗報告 ¥     |                  |       |                                                                                                    | 酸事類           | 別 11-門診西醫診所 | ➤ 補卡註記 1-正常 ➤    |          |  |
| 健保卡過卡日期時間          | 1 - (YYYMMDD)-(I | HHMMSS)          |       | 1                                                                                                    | 探檢/審際檢查/手術日期時 |             | (YYYMMDD)-(HHMM) |          |  |
| 醫囑日期時間             | I - (YYYMMDD)-(H | ним)             |       | SEF Contraction Contraction C |               |             |                  |          |  |
| 就醫類別               | 01-西醫門診          |                  |       |                                                                                                    |               | ~           |                  |          |  |
| 醫囑醫師身分證對           | 快速點選             | ~                |       |                                                                                                    | 報告/病理醫師身分證    | żę 📃        |                  |          |  |
| 就醫序對               | ŧ                |                  |       | 醫令代碼                                                                                                    |               |             |                  |          |  |
| 身分證號               | 查詢IC卡資料          |                  |       |                                                                                                    | 出生日           |             | IDD)             |          |  |
| 就醫曰其               | (YYYMMDD)        |                  |       |                                                                                                    | 治療結束日         |             | IDD)             |          |  |
| 依附就醫新生兒出生日期        | I (YYYMMDD)      |                  |       |                                                                                                    | 依附就醫新生兒胞胎註    |             |                  |          |  |
| <b>寄</b> 際收到報告日期時間 | I - (YYYMMDD)-(H | нмм)             |       |                                                                                                    | 診療部           |             |                  |          |  |
| 檢體採檢方法/來源/類別       | 4                |                  |       |                                                                                                    |               |             |                  |          |  |
| 醫令調劑方式             | ŧ 🛛 🗸            |                  |       |                                                                                                    | 原開立處方醫事服務機構代  | 鷌           |                  |          |  |
|                    | 檢驗項目名稱           | 單位               |       | 醫                                                                                                    | 事人員身分證號       |             | 報告日              | 期時間      |  |
| 託記 報告序號            | 檢驗方法             | 參考值              | 檢驗報   | 告結果值                                                                                                    | 檢驗結果          | 陽陰性判斷       | 檢驗(查)約           | 吉果值註記    |  |
|                    |                  |                  |       |                                                                                                    |               |             |                  | + 増加報告序號 |  |
|                    |                  |                  |       |                                                                                                    |               |             |                  |          |  |

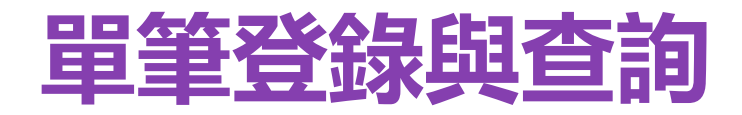

◆ 系統查出所有暫存案件,院所可勾選欲上傳資料進行上傳
◆ 可查看詳細資料並做修正

|   | 检驗(查)結                | 果上傳    |                    |          | 0         |            |         |        |      |        |      |
|---|-----------------------|--------|--------------------|----------|-----------|------------|---------|--------|------|--------|------|
| D |                       |        |                    |          |           | 间 新增案件     |         |        |      |        |      |
|   | 註記 🗌                  | 執行年月   | 催保卡過卡日期時間          | 報告類別     | 就醫類別      | 就醫序號       | 身分證號    | 醫令代碼   | 收件序號 | 资料處理狀態 | 詳細資料 |
|   |                       | 111/01 | 111/01/01 00:00:00 | 1-檢體檢驗報告 | 01 - 西醫門診 | 0002       | F123456 | 09139C |      | 暫存     |      |
|   |                       | 111/07 | 111/07/17 00:00:00 | 1-檢體檢驗報告 | 01 - 西醫門診 | 5          | C123456 | 14049C |      | 暫存     |      |
|   | <ul> <li>✓</li> </ul> | 111/07 | 111/07/28 00:00:00 | 3-病理報告   | 01 - 西醫門診 | 0001       | A120652 | 25004C |      | 暫存     |      |
|   |                       | 111/08 | 111/08/02 00:00:00 | 1-檢體檢驗報告 | 01 - 西醫門診 | 011        | B123456 | 12185C |      | 暫存     |      |
|   | ✓                     | 111/08 | 111/08/12 00:00:00 | 1-檢體檢驗報告 | 01 - 西醫門診 | 0001       | A123456 | 06012C |      | 暫存     |      |
|   |                       | 111/08 | 111/08/12 00:00:00 | 1-檢體檢驗報告 | 01 - 西醫門診 | 0001       | A123456 | 06012C |      | 暫存     |      |
|   |                       | 111/08 | 111/08/12 00:00:00 | 1-檢體檢驗報告 | 01 - 西醫門診 | 0001       | A123456 | 06013C |      | 暫存     |      |
|   |                       |        |                    |          | < < 1 >   | > 到第 1 ♥ 頁 |         |        |      |        |      |

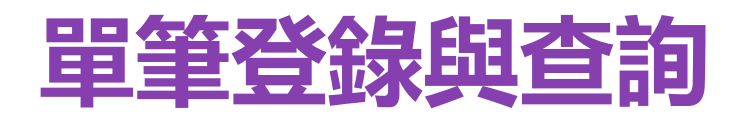

| ← 檢驗(査)     ☆     ☆     ☆     ☆     ☆     ☆     ☆     ☆     ☆     ☆     ☆     ☆     ☆     ☆     ☆     ☆ | 吉果單筆登錄     |                 |         |        |                                                                                                    |                      |             |                  |             |
|----------------------------------------------------------------------------------------------------|------------|-----------------|---------|--------|----------------------------------------------------------------------------------------------------|----------------------|-------------|------------------|-------------|
|                                                                                                    |            | 帶入              | IC卡資料   | 暫存 新增醫 | 令 新增案件 3                                                                                                    | 【料上傳 直詢 回)           | 前畫面         |                  |             |
|                                                                                                    | 報告類別       | 1-檢體檢驗報告        |         |        |                                                                                                    | 醫事類別                 | 11-門診西醫診所 ✓ | •]               | 補卡註記 1-正常 ✔ |
| ·                                                                                                    | 健保卡過卡日期時間  | - (YYYMMDD)-(H  | IHMMSS) |        | ł                                                                                                    | 檢/審際檢查/手術日期時間        | -           | (YYYMMDD)-(HHMM) |             |
|                                                                                                    | 醫囑日期時間     | - (YYYMMDD)-(HF | нмм)    |        | Sefficient Sefficient |                      |             |                  |             |
|                                                                                                    | 就醫類別       | 01-西醫門診         |         |        |                                                                                                    |                      | ~           |                  |             |
|                                                                                                    | 醫囑醫師身分證號   | 快速點選            | ✓       |        |                                                                                                    | 報告/病理醫師身分證號          |             |                  |             |
|                                                                                                    | 就醫序號       |                 |         |        |                                                                                                    | 醫令代碼                 |             |                  |             |
|                                                                                                    | 身分證號       | 查詢IC卡資料         |         |        |                                                                                                    | 出生日期                 | (YYYMMD     | DD)              |             |
|                                                                                                    | 就醫日期       | (YYYMMDD)       |         |        |                                                                                                    | 治療結束日期               |             | DD)              |             |
| 依附                                                                                                    | 就醫新生兒出生日期  | (YYYMMDD)       |         |        |                                                                                                    | 依附就醫新生兒胞胎註記          |             |                  |             |
| 審                                                                                                    | 際收到報告日期時間  | - (YYYMMDD)-(HF | нмм)    |        |                                                                                                    | 診療部位                 |             |                  |             |
| 檢體排                                                                                                    | 探檢方法/來源/類別 |                 |         |        |                                                                                                    |                      |             |                  |             |
|                                                                                                    | 醫令調劑方式     | ~               |         |        | l                                                                                                    | <b>亰開立處方醫事服務機構代碼</b> |             |                  |             |
| 2                                                                                                    |            | 檢驗項目名稱          | 單位      |        | 醫業                                                                                                    | <b>私人員身分證號</b>       |             | 報告日期             | 時間          |
| 註記                                                                                                    | 報告序號       | 檢驗方法            | 參考值     | 檢驗報    | 告結果值                                                                                                    | 檢驗結果陽降               | 含性判斷        | 檢驗(查)結           | 果值註記        |
|                                                                                                    |            |                 |         |        |                                                                                                    |                      |             |                  | +           |

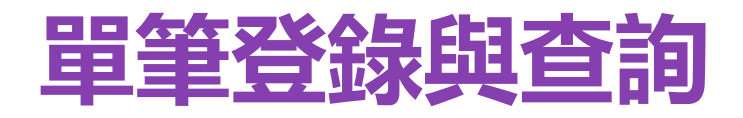

◆ 可選擇資料建立日期、資料處理狀態做查詢

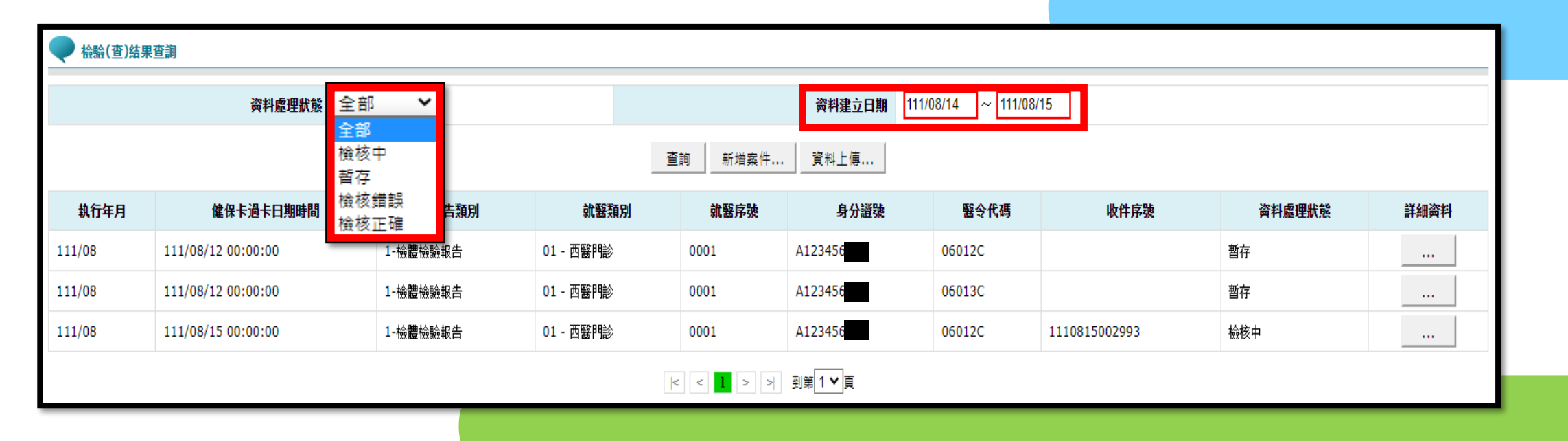

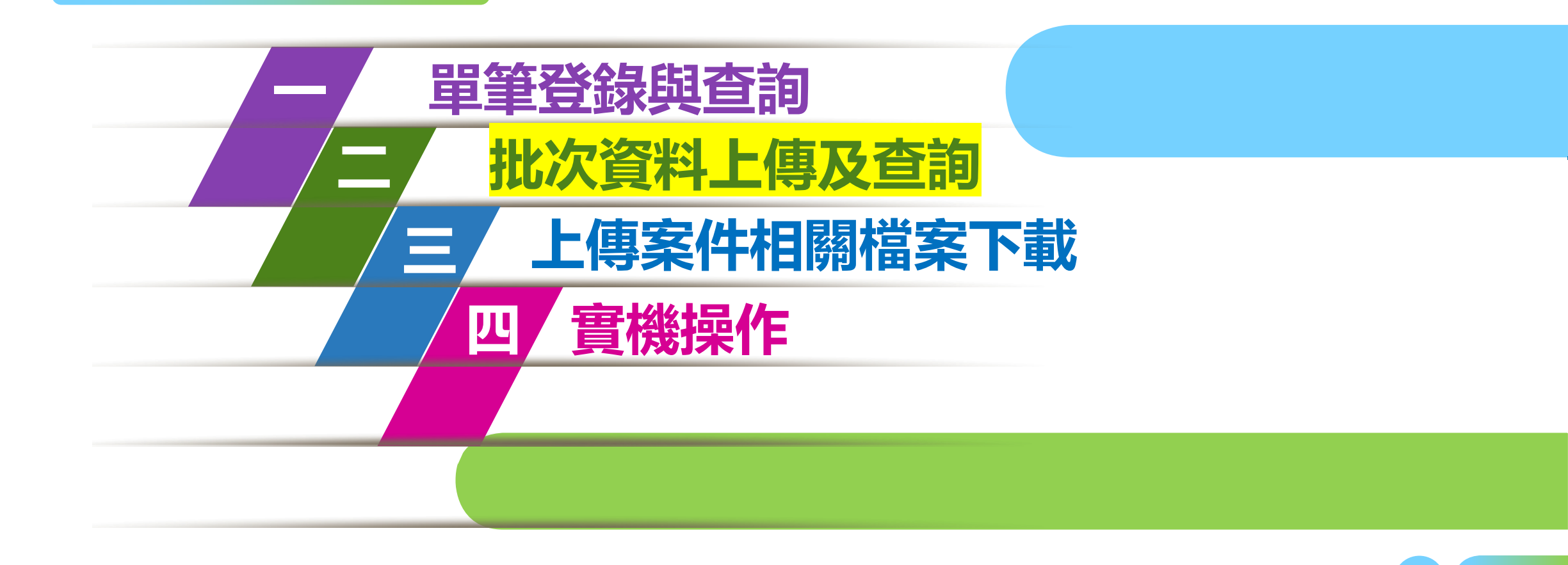

### 批次資料上傳及查詢

### ◆ 選擇上傳檔案執行上傳

| 🗨 檢驗(查)結果項目資料上傳及查詢 |                       |
|--------------------|-----------------------|
| * <u>L</u> @I      | 111/10/14 (YYY/MM/DD) |
| *上傳資料檔案            | 選擇檔案 き選擇任何檔案 2        |
|                    | · 查詢 開始上傳             |
|                    |                       |

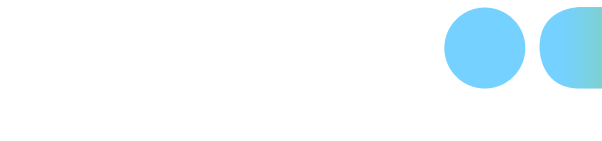

### 批次資料上傳及查詢

#### ◆ 選擇上傳日期查詢當天上傳狀況

| ♥ 檢驗(查)結果項目資料上傳及查詢   |                            |                           |           |                |  |  |  |  |  |  |
|----------------------|----------------------------|---------------------------|-----------|----------------|--|--|--|--|--|--|
|                      | *上傳曰期 111/10/12 YYY/MM/DD) |                           |           |                |  |  |  |  |  |  |
| *上傳資料檔案 選擇檔案 未選擇任何檔案 |                            |                           |           |                |  |  |  |  |  |  |
| 開始上傳 清除              |                            |                           |           |                |  |  |  |  |  |  |
| 傳送時間                 | 收件序號                       | 原始檔名                      | 上傳日期      | 處理狀態           |  |  |  |  |  |  |
| 2022-10-12           | 1111012003050              | 2502 2022101200002986 zin | 111/10/12 | 检核工酶           |  |  |  |  |  |  |
| 09:13:27             | 111012005000               |                           | 111/10/12 | TXX TIX LL HEE |  |  |  |  |  |  |

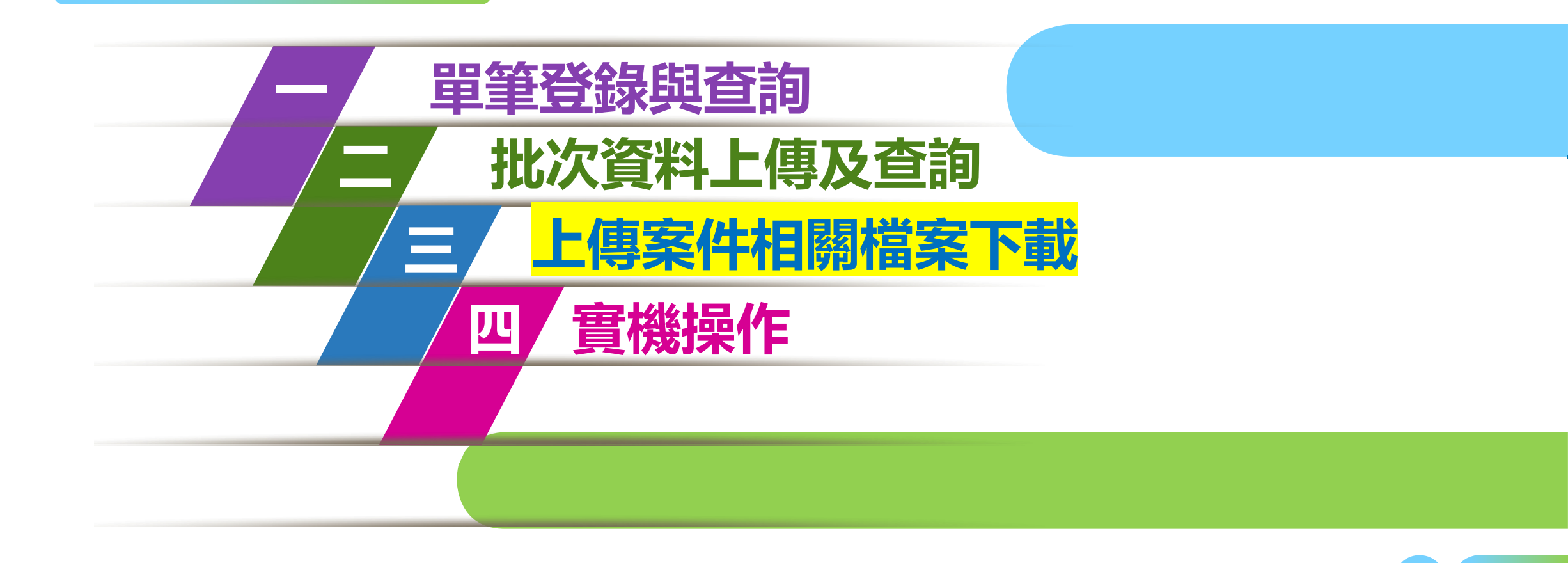

## 上傳案件相關檔案下載

| < <p>✓ 上傳案件相關檔案下載</p>                                                                 |                                                     |  |  |  |  |
|---------------------------------------------------------------------------------------|-----------------------------------------------------|--|--|--|--|
| 上傳日期                                                                                  | 起: 111/10/12 (YYY/MM/DD) - 迄: 111/10/14 (YYY/MM/DD) |  |  |  |  |
| 收件序號                                                                                  |                                                     |  |  |  |  |
| *提供下載日期                                                                               | 7天以內 🖌                                              |  |  |  |  |
| *排序欄位                                                                                 | 檔案名稱                                                |  |  |  |  |
| 檢核結果                                                                                  | 3-全部 🗸                                              |  |  |  |  |
| 至前<br>清除<br>完成『檢驗(查)結果每日上傳』作業,將排程進入後續檢核處理,最快請於30分鐘後,<br>再至『檢驗(查)結果項目资料上傳及查询』網頁查詢檢核結果。 |                                                     |  |  |  |  |
| 竹主『微微\으/荊木境自兴竹工房次旦时『耐兵旦时微伏荊木》                                                         |                                                     |  |  |  |  |
|                                                                                       |                                                     |  |  |  |  |

### 上傳案件相關檔案下載

| ● 上傳案件相關檔案下載清單                                                                                                   |               |                                                       |                           |              |              |                                                                                       |                 |        |  |
|----------------------------------------------------------------------------------------------------|---------------|-------------------------------------------------------|---------------------------|--------------|--------------|---------------------------------------------------------------------------------------|-----------------|--------|--|
| 上傳日期                                                                                                    | 收件序號          | 檔案名稱                                                  | 原胎檔名                      | 檢核成功<br>醫令筆數 | 檢核錯誤<br>醫令筆數 | 備註                                                                                    | 提供下載日期          | 檔案下載   |  |
| 111/10/12                                                                                                    | 1111012003060 | 3501200000-1111012-5-<br>1111012003060-7.assaydoc.txt | 2502_2022101200002986.zip | 1            | 0            | 正確總表檔_每日上傳檢驗(正確件數=1 錯誤件數=0):<br>3501200000-1111012-5-1111012003060-<br>7.assaydoc.txt | 111/10/12 11:13 | 下載加密下載 |  |
| 下載說明:<br>※基於資訊安全考量,為防止您下載之健保資料意外洩漏,請避免安裝免费共享軟體(如:FOXY、EMULE、BT等),且檔案下載請採用「加密下載」方式,密碼為登錄使用者之身分證號,首碼須大寫。<br>※測試說明二 |               |                                                       |                           |              |              |                                                                                       |                 |        |  |

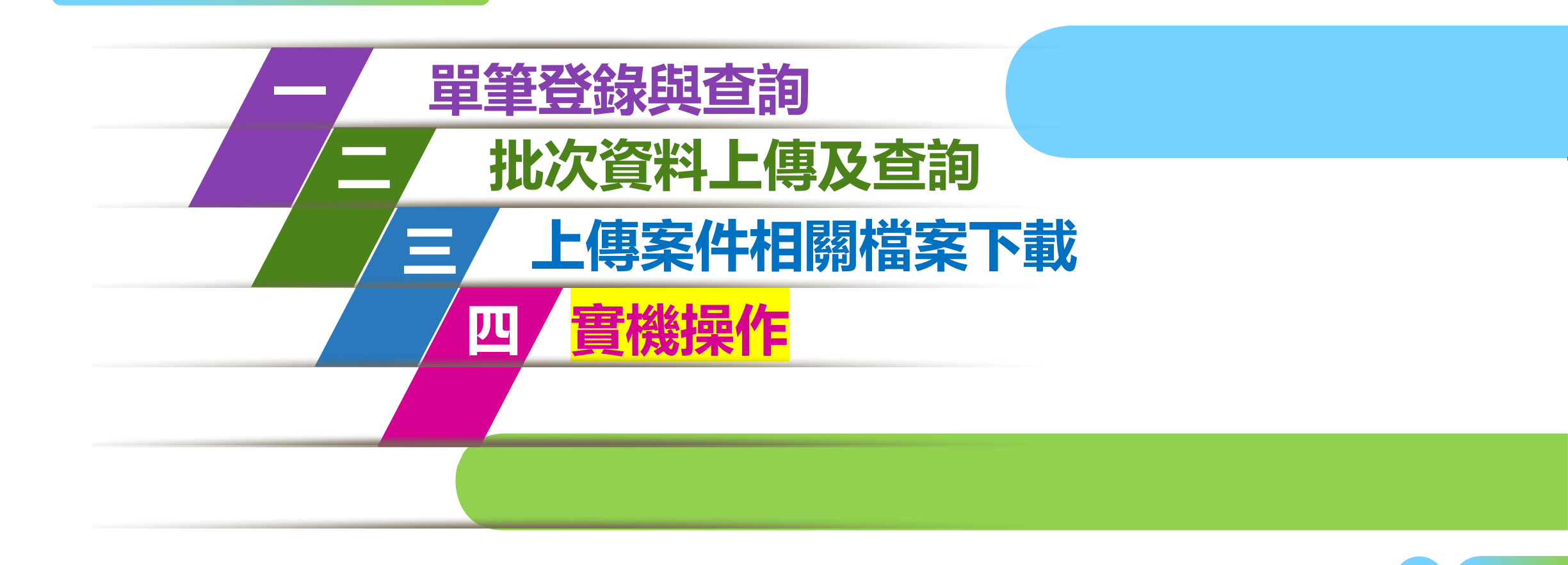

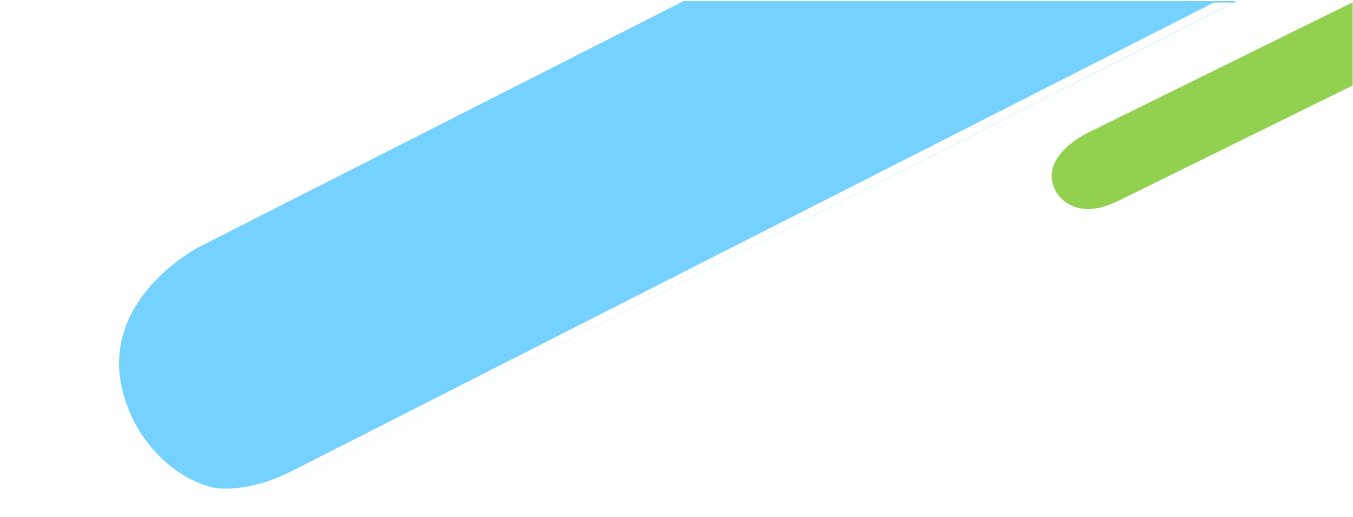

# 報告完畢

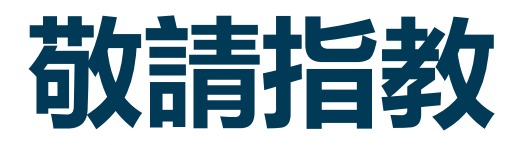

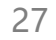